# HOW TO REQUEST INVOICES ON HILTI ONLINE

### **Request Invoices**

Do you want to check previous orders or do you need the invoice of a previous order? This is easy on Hilti Online. Let's get started...

Tip: Your Order history is available for the past three months. If you need a copy of an invoice that is more than three months old, please contact customer service on 0800023331 or contact us on Hilti Online.

### 1. Login to your Hilti Online account

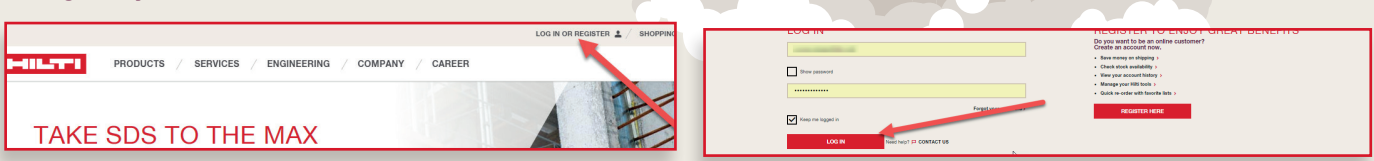

#### 2. Under Your orders, click on 'Request invoice copy'.

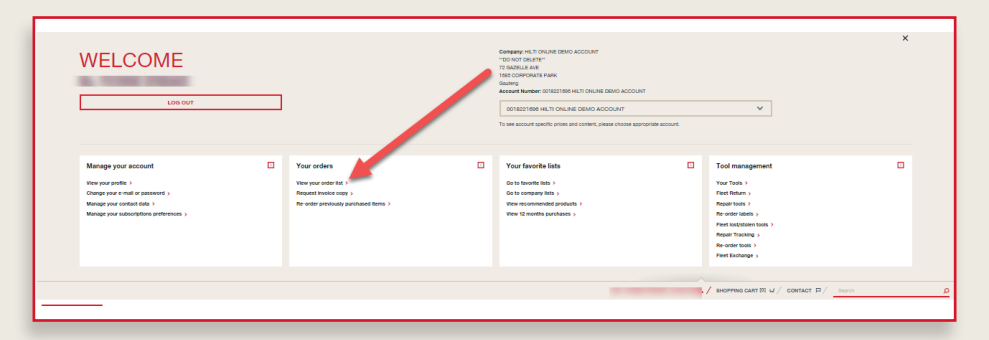

3. You will see a list of your orders. For detailed order information, just click on the order to access the details. You can also get more information on the order by clicking on "Edit columns'.

| Profile                                                                                                    |                                       | Orders, shipment track      | ing, involces               | Favorite lists and subm  | ittals =                | Tools management                      | =                  |                                  |
|----------------------------------------------------------------------------------------------------|---------------------------------------|-----------------------------|-----------------------------|--------------------------|-------------------------|---------------------------------------|--------------------|----------------------------------|
| ORDER HIS<br>Order history is availab<br>ORDER TRACKIN                                                                           | TORY<br>ile for the past three months | s. If you need a copy of ar | n invoice that is more than | three months old, please | contact customer servic | e at 0800023331, or live chat with us |                    |                                  |
| For detailed order information, just click on the order to access the details. There you will find all the required information. |                                       |                             |                             |                          |                         |                                       |                    | _/                               |
| REQUEST COPY OF INVOICE                                                                                                    |                                       |                             | ₩ RE-ORDER                  |                          |                         |                                       | ,                  | SHOW ALL COLUMNS<br>EDIT COLUMNS |
| 1 Order eg: 23230023                                                                                                    | 1 PO eg: 2330123                      |                             | 1 Order method              | ↓ Date                   | 1 Delivery status       | 1 Total p                             | price (ex. 15% VAT | 1                                |
| 0026493174                                                                                                    | SOFTWARE                              |                             | E-Commerce                  | 17-08-2018               | Not relev for deliv     |                                       | ZAR 0.00           | D                                |
| 0026462789                                                                                                    | SOFTWARE                              |                             | E-Commerce                  | 14-08-2018               | Not relev for deliv     |                                       | ZAR 0.00           | D                                |
| 7212587225                                                                                                    | PO_tEST_REPAIR                        |                             | E-Commerce                  | 08-08-2018               | Completed               |                                       | ZAR 0.00           | D                                |
| 0914916666                                                                                                    | RPQ                                   |                             | Hilti Store                 | 07-08-2018               | Not relev for deliv     |                                       | ZAR 50,630.3       | 3                                |
|                                                                                                    |                                       |                             |                             |                          |                         |                                       |                    |                                  |

|   | SHOW ALL COLUM<br>EDIT COLUMN |
|---|-------------------------------|
| 1 | 4604 MATI                     |
| ✓ | Order method                  |
| ~ | Date                          |
|   | Overall status                |
| ✓ | Delivery status               |
|   | Order type                    |
| ✓ | Total price (ex. 15%<br>VAT)  |
|   | ZAR 0.00                      |
|   | ZAR 0.00                      |

www.hilti.co.za

Visit www.Hilti.co.za to get started

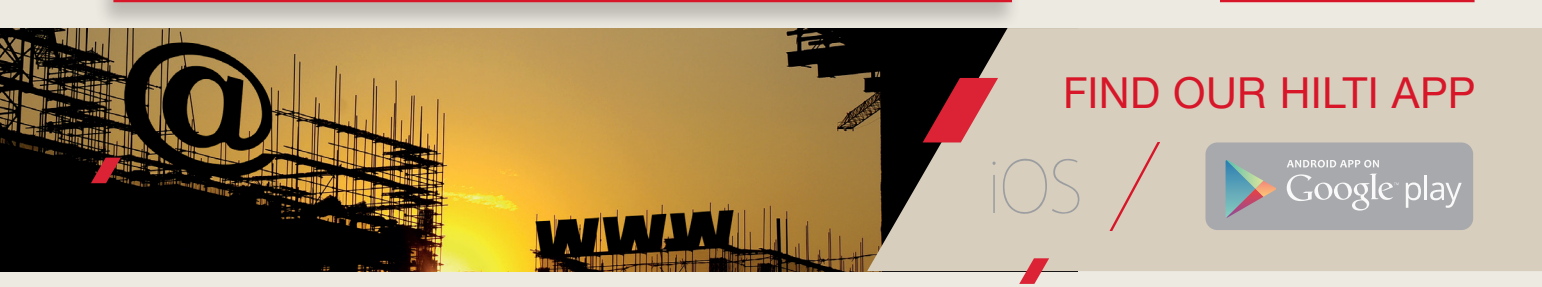

# HOW TO REQUEST INVOICES ON HILTI ONLINE

Visit www.Hilti.co.za to get started

4. Click on the table headers to sort the list by Order number, PO number, Order method, Date, Delivery status, Total price and more.

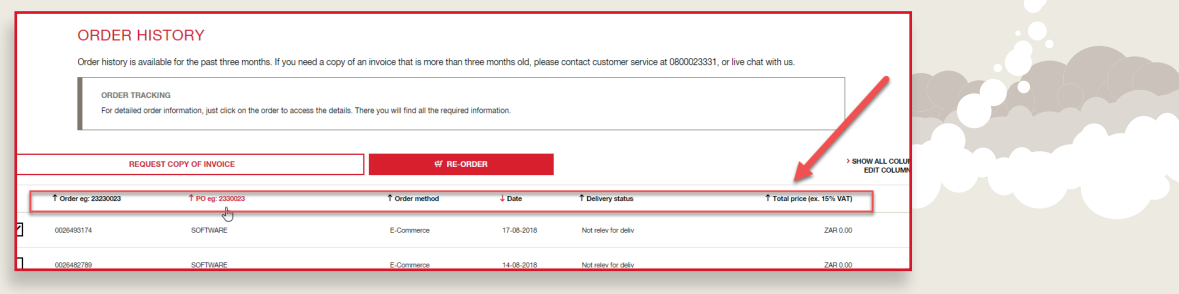

5. Select your invoice(s), then click on 'Request copy of invoice'. Your invoice(s) will be sent as a PDF attachment to you via email. You can also click on Re-order' to re-order the items in this invoice.

| REQUEST CO           | OPY OF INVOICE   | ₩ RE-ORDER     |            |                     | SHOW ALL COLUMNS<br>EDIT COLUMNS ~ |
|----------------------|------------------|----------------|------------|---------------------|------------------------------------|
| 1 Order eg: 23230023 | † PO eg: 2330123 | 1 Order method | ↓ Date     | Delivery status     | Total price (ex. 15% VAT)          |
| 0028493174           | SOFTWARE         | E-Commerce     | 17-08-2018 | Not relev for deliv | ZAR 0.00                           |
| 0026482789           | SOFTWARE         | E-Commerce     | 14-08-2018 | Not relev for deliv | ZAR 0.00                           |
| 7218 17226           | PO_tEST_REPNIR   | E-Commerce     | 08-08-2018 | Completed           | ZAR 0.00                           |
| 0914916668           | RFQ              | Hiti Store     | 07-08-2018 | Not relev for deliv | ZAR 50,630.33                      |
| 0580791228           | POBTSAUGUST      | E-Commerce     | 03-08-2018 | Completed           | ZAR 0.00                           |
| 0580779940           | Project100       | E-Commerce     | 03-06-2018 | Completed           | ZAR 0.00                           |
| 0580779941           | 123434343        | E-Commerce     | 03-08-2018 | Completed           | ZAR 0.00                           |
|                      |                  |                |            |                     |                                    |

6. To get more information on an invoice, click on the specific invoice to view the details of that invoice and check the status of your order. You can also re-order the items in your invoice for your convenience.

| FIG        |                                                                                                    | Orders, snipment tracking, invoices | Favorite lists and submittals                                      | = Tools management            | =                                       |                                      |
|------------|----------------------------------------------------------------------------------------------------|-------------------------------------|--------------------------------------------------------------------|-------------------------------|-----------------------------------------|--------------------------------------|
|            |                                                                                                    |                                     |                                                                    |                               |                                         |                                      |
| < Back     | to overview                                                                                          |                                     |                                                                    |                               |                                         |                                      |
| HI         | LTI ORDER NI                                                                                         | JMBER: 05807                        | 77541                                                              |                               |                                         |                                      |
| Order      | data-                                                                                                |                                     | Total: 74B 10 204 21                                               |                               |                                         |                                      |
| Order 1    | fulfiliment status: Completed                                                                        |                                     | Purchase order number:                                             |                               |                                         |                                      |
|            | and completed                                                                                        |                                     | Forchaser.                                                         |                               |                                         |                                      |
| Deliver    | y address and contact v                                                                              |                                     | REQU                                                               | STINVOICE                     |                                         |                                      |
|            |                                                                                                    |                                     |                                                                    |                               |                                         |                                      |
|            |                                                                                                    |                                     | Billing information ~                                              | A                             |                                         |                                      |
|            |                                                                                                    |                                     | Billing information 🗸                                              | 4                             |                                         |                                      |
| YOUR PURCH | ASED ITEMS                                                                                           |                                     | Billing information v                                              | Þ                             |                                         |                                      |
| YOUR PURCH | ASED ITEMS                                                                                           |                                     | Billing information v                                              | 4                             |                                         |                                      |
| YOUR PURCH | HASED ITEMS                                                                                          |                                     | Biling information ↓                                               | ţ.                            |                                         |                                      |
|            | HASED ITEMS<br>ef (tyt) ne-orden<br>Product description                                              | Cancilla                            | Billing information v                                              | De Transferiore               | Quantity                                | Total (ex. 15%                       |
|            | ef (of) ne-onden<br>ver (of) ne-onden<br>Protect decorption                                          | Canada<br>Sin - 20/200 UCL          | Billing information v                                              | De nom status                 | Quantity                                | Total (ex. 15%                       |
| YOUR PURCH | ed (01) RE-ORDER<br>ed (01) RE-ORDER<br>Product Security<br>Bannand Good BB DD<br>Bannand Soci BB DD | Canvelle<br>Br 26/289 I/OL          | Billing information ~                                              | Een status<br>Fuity setvered  | Guantity                                | Total (ex. 15%<br>ZAR 6,9            |
| YOUR PURCH | HASED ITEMS<br>of (by) nE-oncer<br>Protect decorption<br>Temmenter of 200150                         | Canada<br>89- 5/320 UCL             | Billing information + ten reason Order fulfitional status Compared | Een status<br>Fuity detivened | Countify<br>10<br>Subscal (ec. 19% VAT) | Totat (ex. 15%<br>ZAR 0,0<br>ZAR 0,0 |

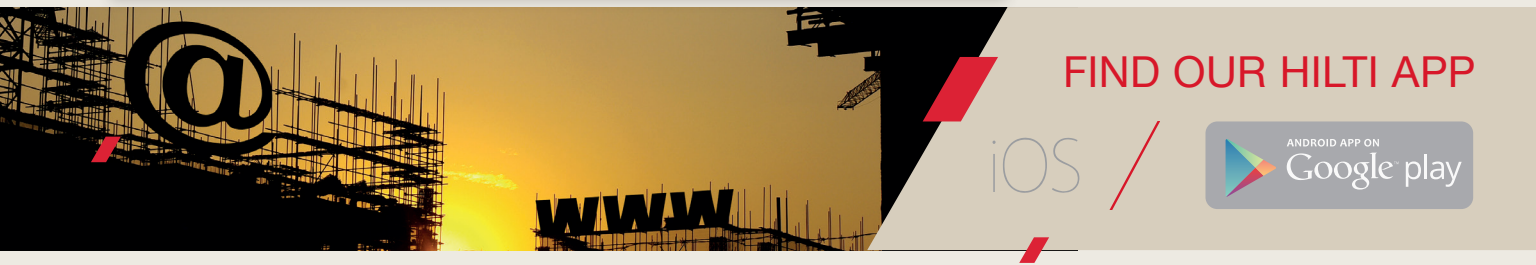

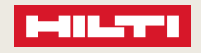